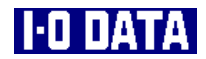

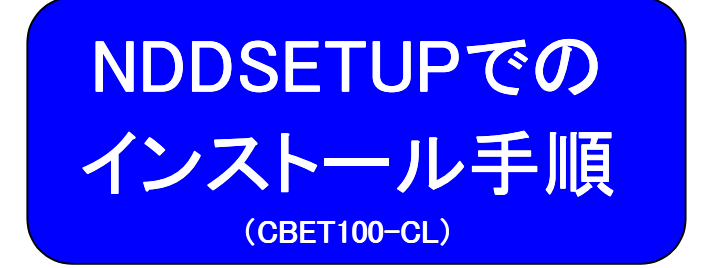

| インストール ・・・・ | ••• | ••• | • • | · | • • | · | ••  | • | • | • • | • | • | • | • | • | • | • | • | 1 |
|-------------|-----|-----|-----|---|-----|---|-----|---|---|-----|---|---|---|---|---|---|---|---|---|
| アンインストール    | ••• | ••• | • • | • | • • | • | • • | • | • | • • | • | • | • | • | • | • | • | 1 | 2 |

103124-02(NDDSETUP)

インストール

ここでは、NDDSETUP (Windows XP, 2000, Me, 98 (Second Edition含む), 95用)を 使ったインストール手順について説明します。

# NDDSETUPでのインストール

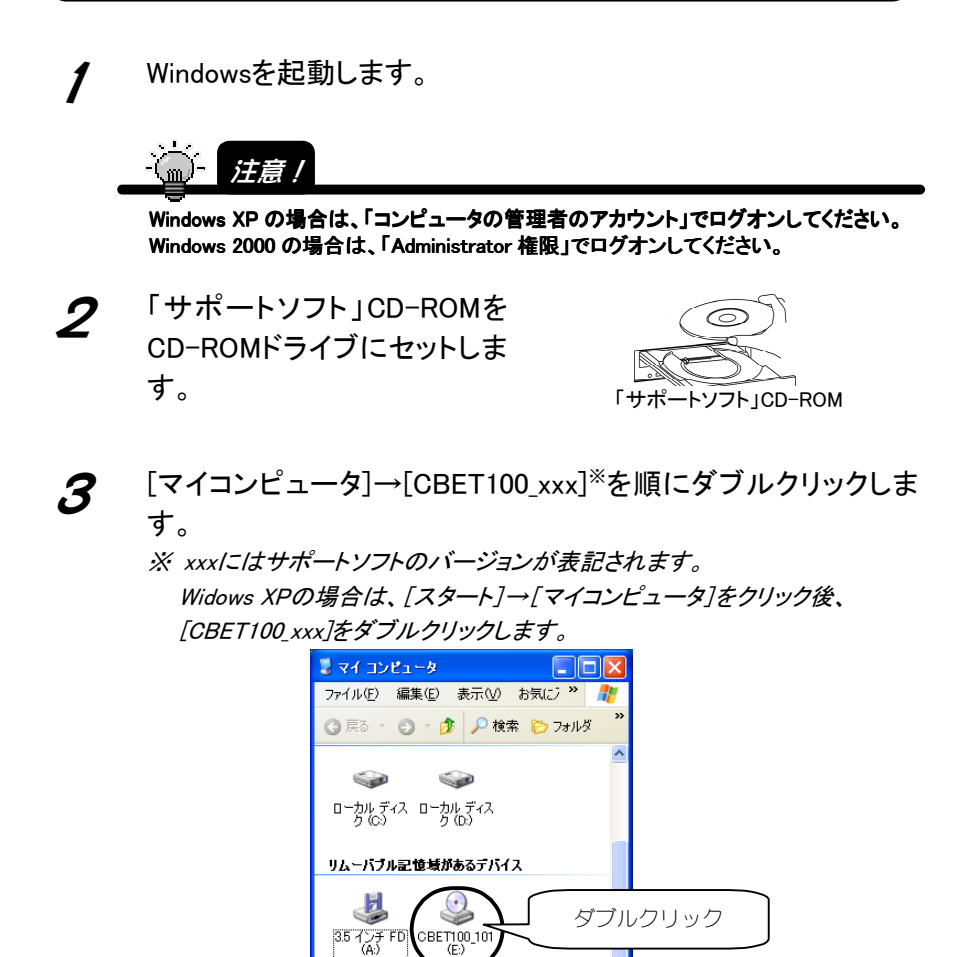

[NDDSETUP]アイコンをダブルクリックします。

4

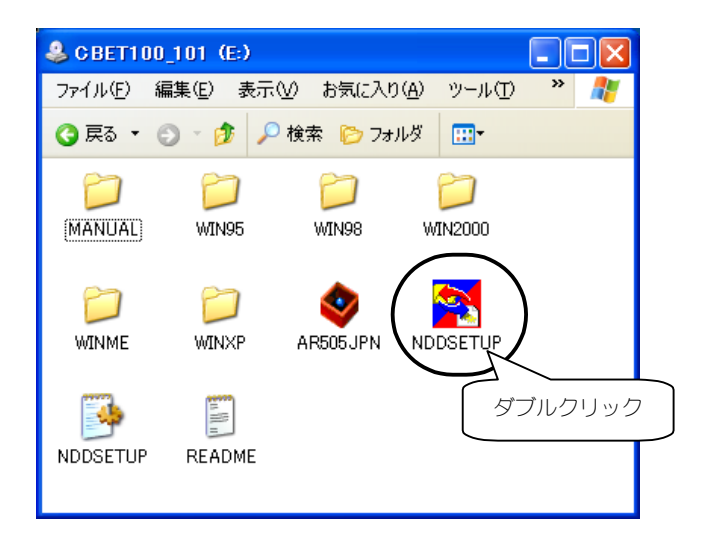

5 [インストール]ボタンをクリックします。

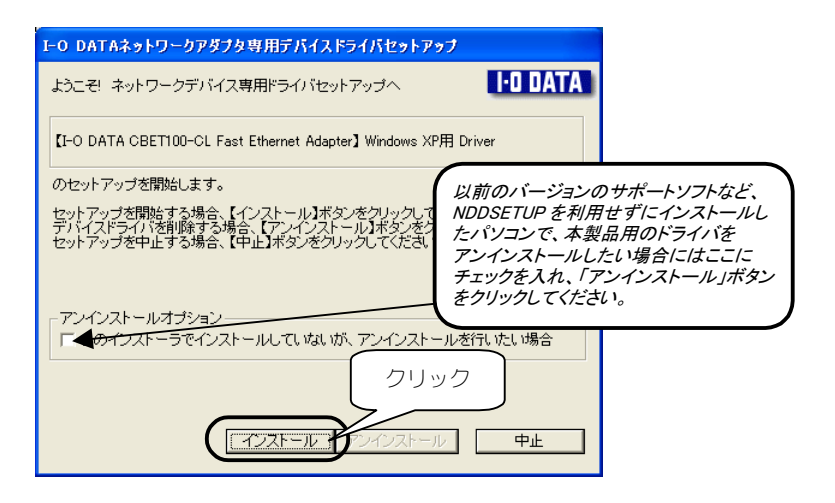

# 6 [次へ]ボタンをクリックします。

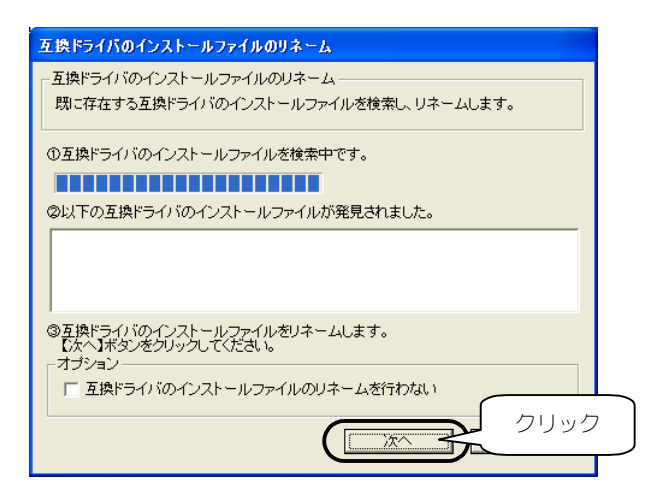

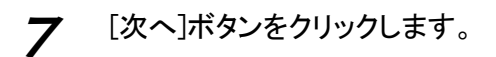

| デバイスドライバのコピー                                                         |          |
|----------------------------------------------------------------------|----------|
| ุ ≓ึ่ทั่า72 เรื่∋ 4 ที่เด⊐เยื่า                                      |          |
| デバイスドライバとインストールファイルをコピーします。                                          |          |
| ①以下のファイルをコピーします。                                                     |          |
| ファイル名コピー先                                                            |          |
| CBE110UIN_ D¥WINDOWS¥INF¥<br>CBET100.SYS D¥WINDOWS¥System32¥DRIVERS¥ |          |
|                                                                      |          |
|                                                                      |          |
| ②デバイスドライバの⊐ピーを開始します。                                                 |          |
| し次へ】ボタンをクリックしてください。                                                  |          |
|                                                                      |          |
| クリッ                                                                  | ク        |
|                                                                      | <u> </u> |

**8** [終了]ボタンをクリックします。

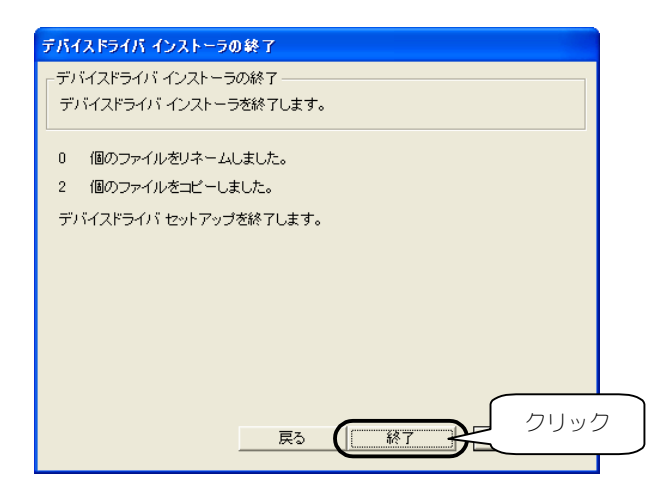

9

Windows Me/98/95の場合は、以下の画面が表示される場合 があります。[はい]をチェックして[OK]ボタンをクリックします。

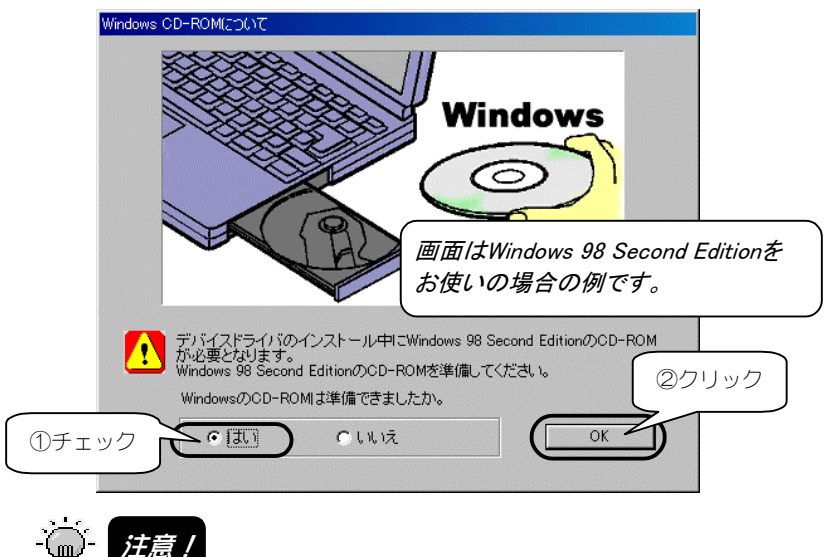

上記の画面が表示された場合は、本製品装着後の OS 起動時に Windows CD-ROM の 挿入を要求されます。本製品装着前に Windows CD-ROM をお手元にご用意ください。 10 本製品の認識時に注意する内容が表示されます。 内容を確認後、[はい]ボタンをクリックしてください。

| 終了確認 |                                                                                            |
|------|--------------------------------------------------------------------------------------------|
|      | WindowsのCD-ROMからファイルをコピー中に<br>D「ージョンの競合】というウインドウが数回表示される場合があります。<br>その場合は【Iはい】をクリックしてください。 |
|      | FD又は、CD-ROMにより供給されたサポートソフトよりNDDSETUPを実行し<br>た場合、必ずサポートソフトを抜いて、NDDSETUPを終了してください。           |
|      | NDDSETUPを終了後、PCカードスロットに本製品を挿してください。<br>NDDSETUPを終了しますか。<br>クリック                            |
|      |                                                                                            |

Windowsが終了し、パソコンの電源が切れます。 以上でインストールは終了です。この後、次ページ以降を参照して本 製品をパソコンに取り付けてください。

# PCカードスロットに挿入とネットワークへの接続

1 パソコンの電源を切ります。

**2** ①本製品の表側(ラベル面側)を上にして、PCカードスロットに 插入します。

②LANケーブルで、本製品をネットワークに接続してください。
 10BASE-Tの場合は、カテゴリー3以上のケーブルを使用してください。

**100BASE-TXの場合**は、カテゴリー5以上のケーブルを使用してください。

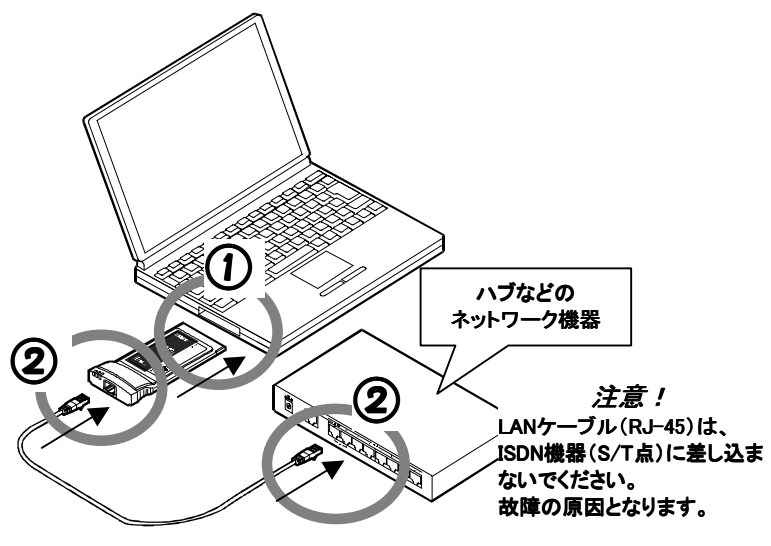

以上で、ケーブルの接続は終了です。

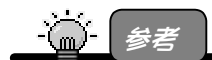

本製品はホットプラグ(パソコンの電源を入れたまま取り付け・取り出しが可能)にも対応 しております。 この後は...

 <u>Windows XPの場合</u> 次ページへお進みください。

<u>Windows 2000の場合</u>
 11ページへお進みください。

・Windows Me/98/95の場合

作業は終了です。自動的に本製品のドライバソフトが自動的 にインストールされます。

-(៣)- 注意!

認識作業が終わるまで通常の起動時より若干時間がかかります。

## Windows XPでの追加作業

※本製品装着後のハードウェアウィザードの実行が必要です。

パソコン(Windows)起動後、以下の画面が表示されます。 「次へ]ボタンをクリックします。

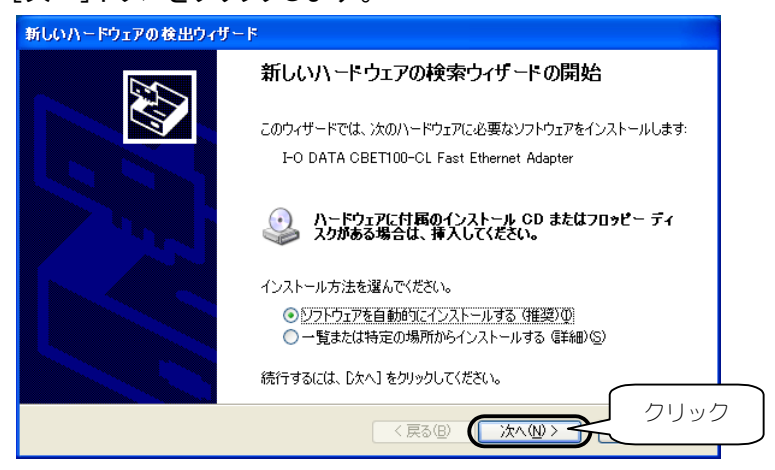

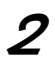

[I-O DATA CBET100-CL Fast Ethernet Adapter]と表示され ていることを確認後、[続行]ボタンをクリックします。 ボタンをクリック後、ファイルのコピーを開始します。

| ለተቸታ፤ | ェアのインストール                                                                                                    |
|-------|----------------------------------------------------------------------------------------------------|
| ♪     | このハードウェア:<br>I-O DATA CBET100-CL Fast Ethernet Adapter ①確認                                                                                                    |
|       | を使用するためにインストールしようとしているソフトウェアは、Windows XP との<br>互換性を検証する Windows ロゴテストに合格していません。<br>(のテストが重要である理由)<br>インストールを続行した場合、システムの動作が損なわれたり、システム<br>が不安定になるなど、重大な障害を引き起こす要因となる可能性があり<br>ます。今ずくインストールを中断し、Windows ロゴラストに合格したソフ<br>トウェアが入手可能かどうか、ハードウェア ペンダーに確認されることを、<br>Microsoft は強くお勧めします。 |
|       | (続行()) (2クリック)                                                                                                    |

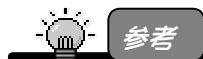

弊社製ソフトウェアが確認された時点で、マイクロソフトが認証するソフトウェアでは無いというメッセージが表示されますが、特に問題ありませんのでそのまま続行します。 →マイクロソフト社は WHQL という組織において、パソコン本体や周辺機器などを 対象とした認定手続きを実施しております。

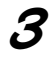

[完了]ボタンをクリックします。

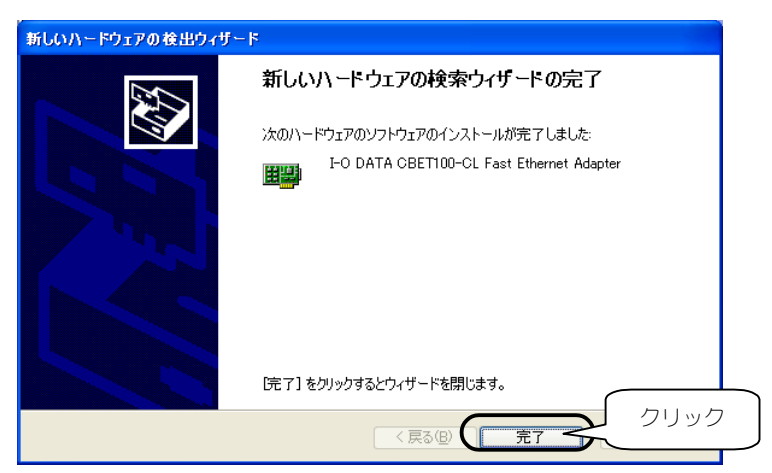

正常にインストールが終了すると、画面右下に以下が表示されます。

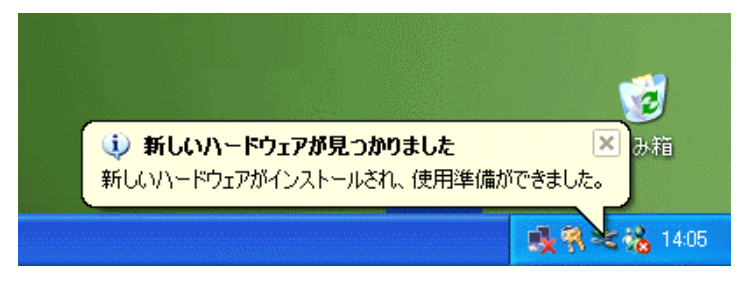

以上で作業終了です。

### Windows 2000での追加作業

パソコン(Windows)起動後、以下の画面が表示されます。 [はい]ボタンをクリックします。

| デジタル署名が見つかりませんでし | t. 💌                                                                                                    |
|------------------|----------------------------------------------------------------------------------------------------|
| •                | Microsoft デジタル署名によって、ソフトウェアが Windows 上でテスト<br>され、その後変更されていないことが保証されます。                                                                   |
|                  | インストールしようとしているソフトウェアには Microsoft デジタル署名<br>がありません。そのために、このソフトウェアが Windows で正しく動作<br>することは保証されません。                                        |
|                  | I-O DATA CBET100-CL Fast Ethernet Adapter                                                                                                |
|                  | Microsoft デジタル署名されたソフトウェアを検索する場合は、<br>Windows Update Web サイト<br>http://windowsupdate.microsoft.com を参照し、利用できるソフト<br>ウェアであるかどうかを確認してください。 |
|                  | インストールを続行しますか?                                                                                                    |
| クリック             | (はい)() いいえ()) 詳細情報())                                                                                                    |

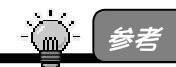

弊社製ソフトウェアが確認された時点で、マイクロソフトが認証するソフトウェアでは無いというメッセージが表示されますが、特に問題ありませんのでそのまま続行します。 →マイクロソフト社は WHQL という組織において、パソコン本体や周辺機器などを 対象とした認定手続きを実施しております。

以上で作業終了です。

# アンインストール

ここでは、NDDSETUP (Windows XP,2000, Me,98(Second Edition含む),95用)を 使ったアンインストール (削除) 手順について説明します。 以下の手順でアンインストールを行います。

# ドライバソフトの削除

| Windows XPの場合       | → 次ページ参照  |
|---------------------|-----------|
| Windows 2000の場合     | → 15ページ参照 |
| Windows Me/98/95の場合 | → 18ページ参照 |

#### NDDSETUPでのアンインストール

19ページ参照

アンインストール

#### Windows XPでの削除

[デバイスマネージャ]からドライバソフトを削除します。

-(加)- 注意!

- 「コンピュータの管理者のアカウント」でログオンしてください。
- 【 [スタート]をクリック後、 [マイコンピュータ]を<u>右クリック</u>し、表示された[プロパティ]を クリックします。

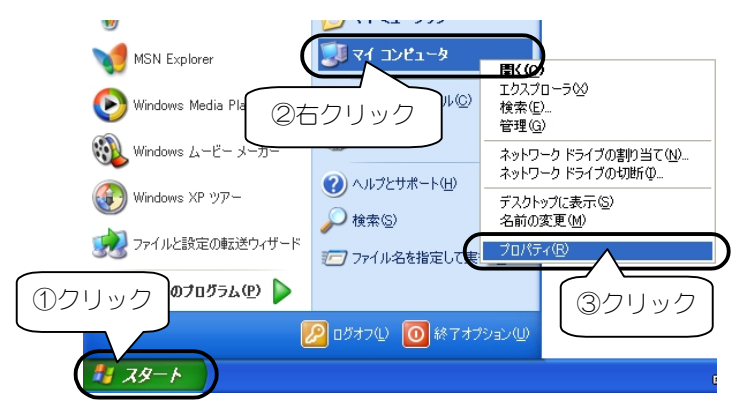

#### **2** [ハードウェア]タブをクリック後、 [デバイスマネージャ]ボタンをクリックします。

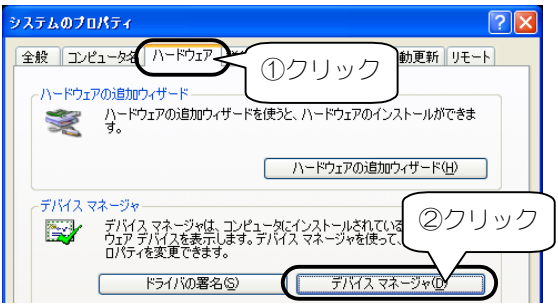

3 [ネットワークアダプタ]をダブルクリック後、
 [I-O DATA CBET100-CL Fast Ethernet Adapter]を右クリックし、表示された[削除]をクリックします。

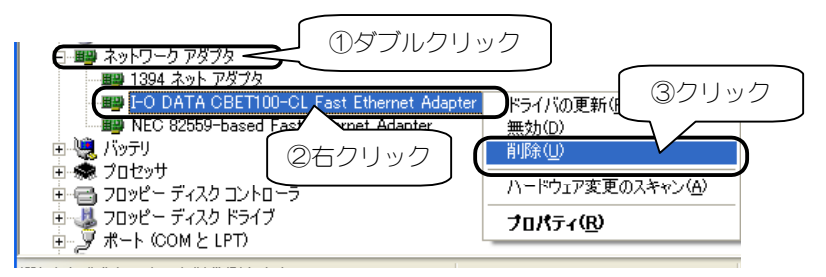

**4** [OK]ボタンをクリックして、ドライバソフトを削除します。

パソコンの電源を切らずに、この後、19ページ【NDDSETUPでのアンインストール】を参照してアンインストールを行ってください。

#### Windows 2000での削除

[ハードウェアの追加と削除] でドライバソフトを削除します。

-(加)- 注意!

「Administrator 権限」でログオンしてください。

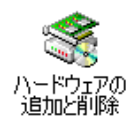

2 [次へ]ボタンをクリックします。

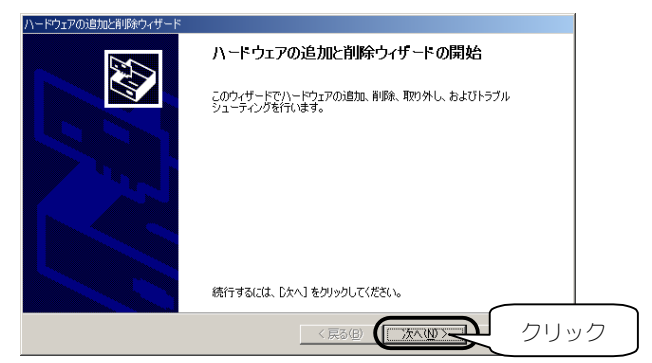

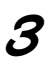

[デバイスの削除/取り外し]をチェックし、 [次へ]ボタンをクリックします。

| ハードウェアの注意加と削減やイザード                                                                                                    |    |
|----------------------------------------------------------------------------------------------------|----|
| ハードウェアに関する作業の選択<br>ハードウェアに関してどの作業を行いますか?                                                                                                    |    |
| ハードウェアに関して行う作業を選択して C大へJ を欠っかしてください。<br>「ディドイスの通知/トラブルシューディング(4)<br>「シードレンスを診断のと考え、中心が行った。」                                                         |    |
| 新してリアイスはAINは多いからい。またはアノドイスがLLTHにおかしてしているというアラションでは<br>でディイスの新聞が見かり入し(1)<br>ディイスの新聞が見かり入し(1)<br>ディイスの新聞が見かいた。またはアノドイスを取り外せるようにコンピュータを準備するには、このオブションを |    |
|                                                                                                    |    |
| ①チェック<br>②クリッ                                                                                                    | ック |
| < 戻る(B) 次へ(W) キャンセル                                                                                                    |    |

#### 4 [デバイスの削除]をチェックし、 [次へ]ボタンをクリックします。

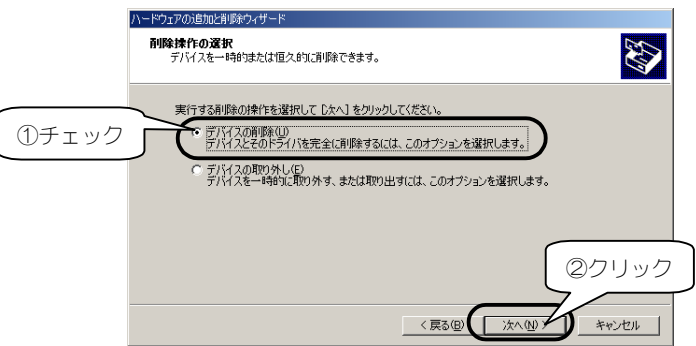

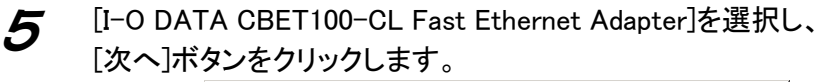

| ハードウェアの追加と削除ウィザード                                                                                                    |                       |
|----------------------------------------------------------------------------------------------------|-----------------------|
| <b>このコンピュータにインストールされているデバイス</b><br>次のハードウェアがこのコンピュータにインストールされて                                                                                                    | C(13:37.              |
| 削除するデバイスを選択してください。<br>デバイス<br>※I-O DATA CB1394 JEEE 1394 CardBus CA<br>DI-O DATA CBET100-CL Fast Ethernet Ad                                                                                                    | rd<br>apter           |
| Intel(y) 82440MX Processor to I/O Controll     Intel(y) 82440MX PCI to ISA Bridge     Intel(y) 82440MX Bus Master IDE Controlle     Intel(y) 82440MX Bus Master IDE Controlle     Intel(y) 82440MX Bus Master IDE Controlle | er<br>9r<br>strollog  |
| ✓ 非表示のデバイスの表示(S)                                                                                                    | 27!                   |
|                                                                                                    | 〈 戻る ( ) 次へ ( ) キャンセル |

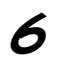

[はい、このデバイスを削除します]をチェックし、 [次へ]ボタンをクリックします。

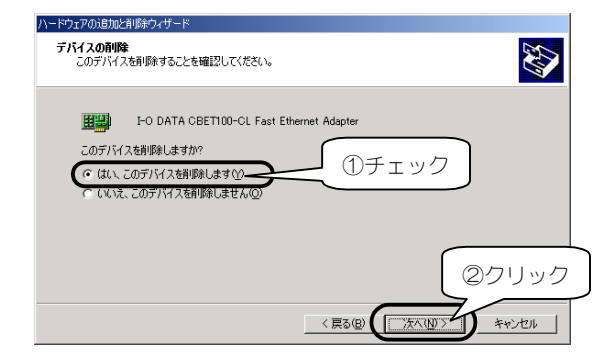

16

7 [完了]ボタンをクリックします。 これでドライバソフトは削除できました。

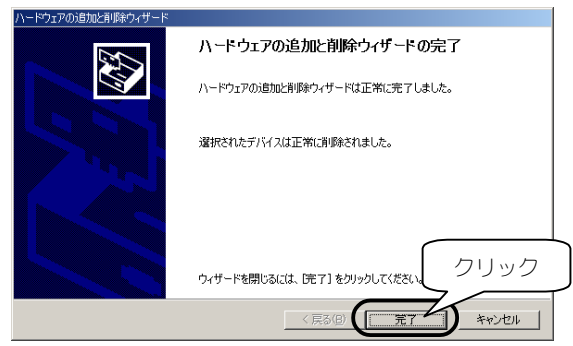

パソコンの電源を切らずに、この後、19ページ【NDDSETUPでのア ンインストール】を参照してアンインストールを行ってください。

#### Windows Me/98(SE含む)/95での削除

[デバイスマネージャ] からドライバソフトを削除します。

- [マイコンピュータ]を右クリックし、 [プロパティ]をクリックします。 77 J.L. - 1 圜((0) ①右クリック エクスプローラ〇 検索(E)... ネットワーク ドライブの害り当て(N)... マイ ネットワ ネットワーク ドライブの切断の... ショートカットの作成(S) 250 名前の変更(M) 2クリック プロパティ(R)
- 2 [デバイスマネージャ]タブをクリックし、 [種類別に表示]をクリックします。

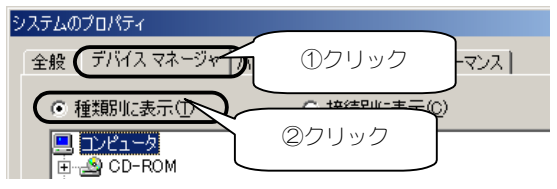

3

[ネットワークアダプタ]をダブルクリックし、表示された [I-O DATA CBET100-CL Fast Ethernet Adapter]をクリック 後、[削除]ボタンをクリックします。 これでドライバソフトは削除できました。

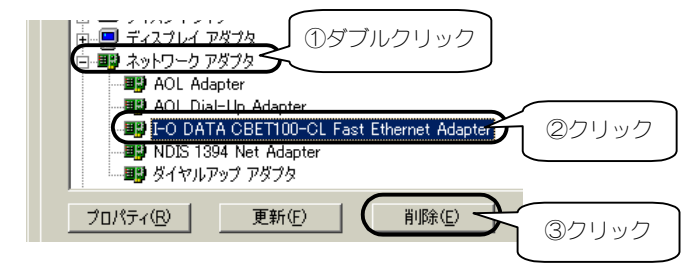

パソコンの電源を切らずに、この後、次ページ【NDDSETUPでのアンインストール】を参照してアンインストールを行ってください。

アンインストール

# NDDSETUPでのアンインストール

「サポートソフト」CD-ROMを CD-ROMドライブにセットしま す。

3

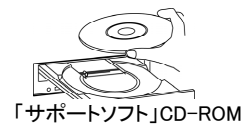

2 [マイコンピュータ]→[CBET100\_xxx]<sup>※1</sup>を順にダブルクリックします。

※ xxxにはサポートソフトのバージョンが表記されます。 Widows XPの場合は、[スタート]→[マイコンピュータ]をクリック後、 [CBET100\_xxx]をダブルクリックします。

[NDDSETUP]アイコンをダブルクリックします。

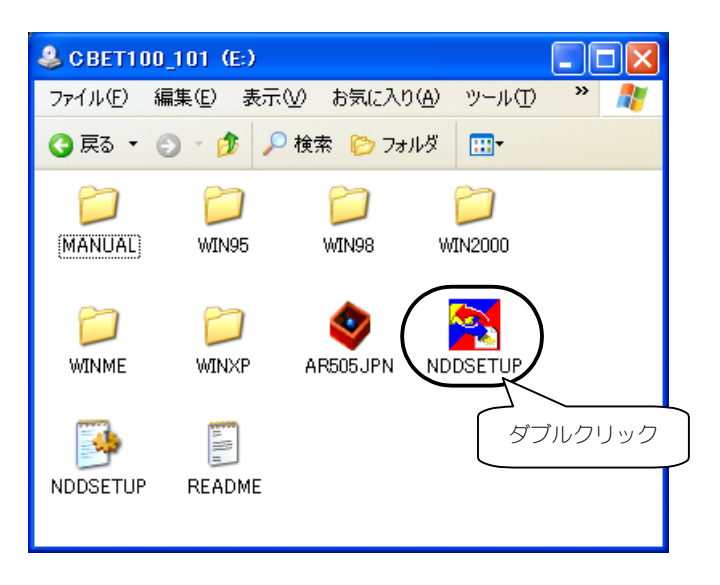

# 4 [アンインストール]ボタンをクリックします。

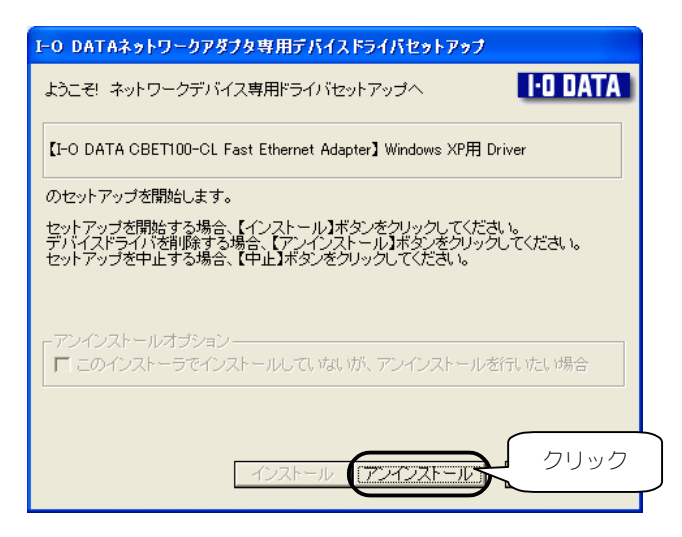

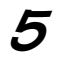

[次へ]ボタンをクリックします。

| デバイスドライバの削除                                                                                      |
|--------------------------------------------------------------------------------------------------|
| - デバイスドライバの削除                                                                                    |
| インストールしたデバイスドライバを削除します。                                                                          |
| ①削除するデバイスドライバを検索中です。                                                                             |
|                                                                                                  |
| ②以下のファイルを削除します。                                                                                  |
| D¥WINDOWS¥INF¥CBET100.INF<br>D¥WINDOWS¥System32¥DRIVERS¥CBET100.SYS<br>D¥WINDOWS¥INF¥CBET100.PNF |
| ©削除を開始します。<br>(ホヘ)ボタンをクリックしてください。<br>クリック                                                        |
|                                                                                                  |

6 [次へ]ボタンをクリックします。

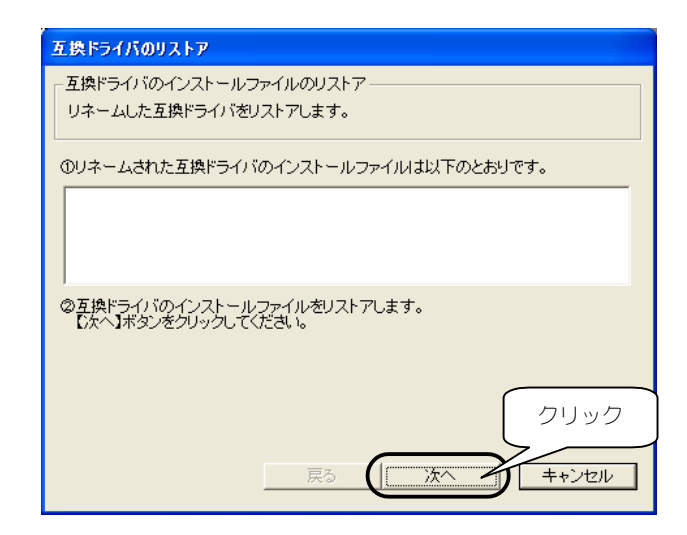

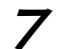

[終了]ボタンをクリックします。

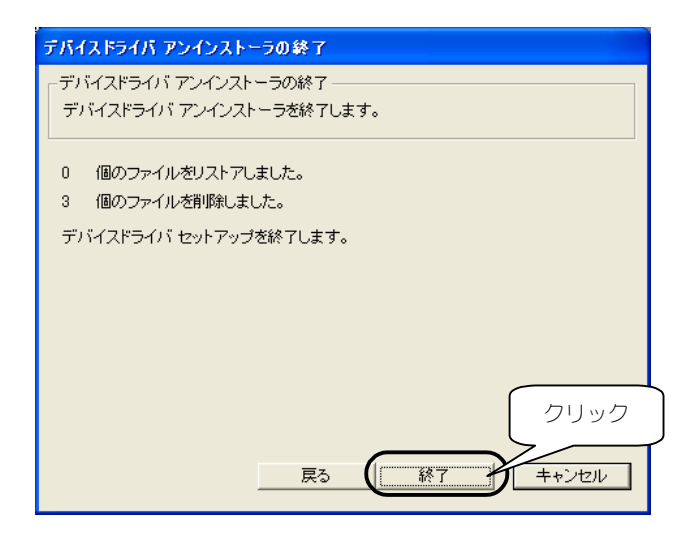

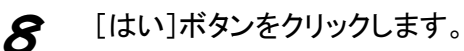

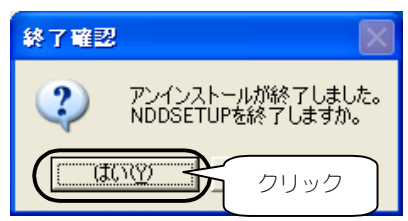

以上で、NDDSETUPでのアンインストールは終了です。 Windowsを終了後、パソコンの電源を切って、本製品を取り外してく ださい。